Efter TietoEvrys hackerattack har flera företag skärpt sin IT-säkerhet. För att du ska kunna ta emot automatiserade utskick från SGF, som bokningsbekräftelser och lösenord, behöver du godkänna specifika domäner. Vårt exempel visar hur du gör detta i Outlook, och det fungerar på liknande sätt i andra mejlprogram.

## Har du live eller hotmail adress klicka här för mer info.

Domäner från SGF du behöver godkänna är: info@svenskagolfforbundet.se, no-reply@golf.se, no-reply@utskick.golf.se, noreply@mingolfutskick.se, no-reply@golfutskick.se, no-reply@gitutskick.se och <u>no-</u> reply@gitinfo.se

Gå till Arkiv och klicka på öppna det här kontot på webben under Kontoinställningar.

| e                                                | Kontoinformation                  |                                                                                                    |  |  |  |  |  |
|--------------------------------------------------|-----------------------------------|----------------------------------------------------------------------------------------------------|--|--|--|--|--|
| Öppna och exportera                              | Lägg till konto                   | · ·                                                                                                    |  |  |  |  |  |
| Spara som<br>Spara bifogade<br>filer<br>Skriv ut | Kontoinställningar                | Kontoinställningar<br>Andra inställningar för det här kontot eller konfigurera<br>fler anslutningar.<br>• Oppna det här kontot på webben.<br><u>https://uotkos.fifes85.com/owa/golf.se/</u><br>• Skaffa Outlook-appen för iOS eller Android. |  |  |  |  |  |
|                                                  |                                   | Autosvar (frånvarande)                                                                                                    |  |  |  |  |  |
|                                                  | Automatiska svar                  | Med autosvar kan du meddela andra att du inte är vid skrivbordet, är på<br>semester eller inte kan svara på e-postmeddelanden just nu.                                                                                                    |  |  |  |  |  |
|                                                  | Verktyg                           | Inställningar för postlåda<br>Begränsa storfeken på postlådan genom att törmma Borttaget och arkivera.<br>96,8 GB tillgängligt, av 99 GB                                                                                                    |  |  |  |  |  |
|                                                  | Hantera regler och<br>aviseringar | Regler och aviseringar<br>Använd Regler och aviseringar för att ordna inkommande epostmeddelanden<br>och få uppdateringar när objekt läggs till, ändras eller tas bort.                                                                      |  |  |  |  |  |
|                                                  | Hantera COM-<br>tillägg           | Långsamma och inaktiverade COM-tillägg<br>Hantera COM-tillägg som påverkar Outlook.                                                                                                    |  |  |  |  |  |
|                                                  | Hantera<br>tilläggsprogram        | Hantera tilläggsprogram<br>Hantera och skaffa webbtillägg för Outlook.                                                                                                    |  |  |  |  |  |
| Office-konto                                     |                                   |                                                                                                    |  |  |  |  |  |
| Feedback                                         |                                   |                                                                                                    |  |  |  |  |  |
| Avsluta                                          |                                   |                                                                                                    |  |  |  |  |  |

2. Klicka på kugghjulet i listen uppe till höger.

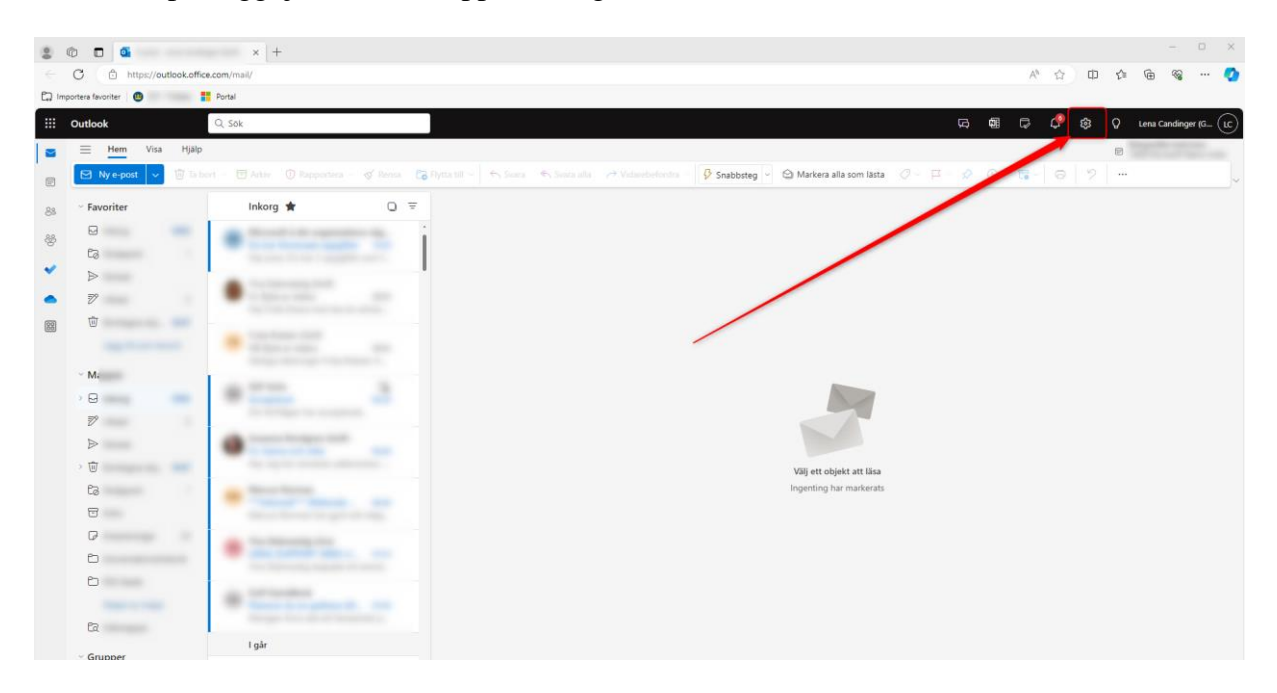

## 3. Klicka på skräppost och lägg in betrodda avsändare och domäner.

| Inställningar                                                                                                    | Layout                                                                                                    | Skräppost                                                                                                    | × |
|----------------------------------------------------------------------------------------------------|----------------------------------------------------------------------------------------------------|----------------------------------------------------------------------------------------------------|---|
| <ul> <li>Q. Sok i alla installninga</li> <li>② Allmant</li> <li>☑ E-post</li> <li>☑ Kalender</li> <li>② Personer</li> </ul> | Skriva och svara<br>Smarta förslag<br>Bifogade filer<br>Regler<br>Rensa<br><b>Skräppost</b><br>Snabbsteg<br>Anpassa åtgärder<br>Synkronisera e-post | Blockerade avsändare och domäner<br>Flytta e-post från dessa avsändare eller domäner till min skräppostmapp<br>+ Lägg till<br>Den här listan är tom.                                                                                                    |   |
|                                                                                                    | Meddelandehantering<br>Vidarebefordrar<br>Autosvar<br>Kvarhållningsprinciper<br>S/MIME<br>Grupper                                                   | Betrodda avsändare och domäner         Flytta inte e-post från de här avsändarna eller domänerna till min skräppostmapp.         + Lägg till         Ø         Ø <th></th> |   |
|                                                                                                    |                                                                                                    | Filter         Lita bara på e-postmeddelanden från adresser i listan Betrodda avsändare och domäner eller Betrodda distributionslistor         Lita på e-post från mina kontakter                                                                                                    | Ŧ |